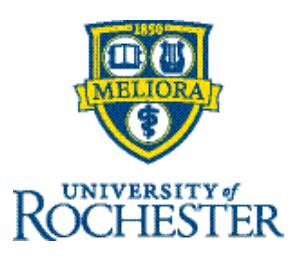

## Editing a Time Off Request as a Manager/Timekeeper

If you need to edit an employee's time off request as the manager/timekeeper, you can do so from the employee's schedule or in the Control Center.

## Important points to remember:

- Approval status: You can only edit a time off request if the timecard has not been approved for payroll.
- **Manager access:** Depending on your access level, you may need to contact the employee's manager if significant changes are required.

To edit the time off request from the employee's schedule:

1. Click the main menu 😑 🏻 🕏 ROCHESTER then click Schedule, then Basic Scheduling:

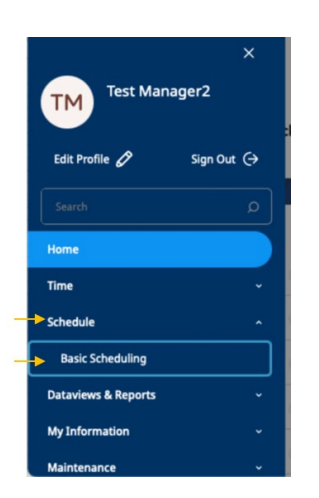

2. Find the employee's time off request on the calendar. (To filter, use your hyperfinds, if needed.)

| $=$ $\bigcirc$ $\bigotimes$ Rochester Basic Scheduling                                 |                             |            |      |                    |         |         |      |      |      |      |        |         | Q      | C    | 0 4  |      |      |        |         |         |      |      |      |      |         |         |           |      |                   |
|----------------------------------------------------------------------------------------|-----------------------------|------------|------|--------------------|---------|---------|------|------|------|------|--------|---------|--------|------|------|------|------|--------|---------|---------|------|------|------|------|---------|---------|-----------|------|-------------------|
| View by Employee 🔻 🛱 👻 Current Schedule Period 🔀 👻 My Direct Reports 🔿 Loaded 12:06 PM |                             |            |      |                    |         |         |      |      |      |      |        |         |        |      | M    |      |      |        |         |         |      |      |      |      |         |         |           |      |                   |
| Q                                                                                      | O     Gantt View tions Hide | AA<br>zoom |      | <b>↓↑↓</b><br>Sort |         |         |      |      |      |      |        |         |        |      |      |      |      |        |         |         |      |      |      |      |         | Refr    | )<br>resh | Sa   | <b>?</b><br>ve    |
| Q                                                                                      | 7                           |            | S    | un 12              | /01 - S | at 12/0 | 07   |      |      | S    | un 12/ | '08 - S | at 12/ | 14   |      |      | Su   | un 12/ | 15 - Si | at 12/2 | 21   |      |      | Su   | in 12/. | 22 - Sa | at 12/2   | 8    |                   |
|                                                                                        | Name [0/4] ↓                | S 01       | M 02 | Т 03               | W 04    | T 05    | F 06 | S 07 | S 08 | M 09 | T 10   | W 11    | T 12   | F 13 | S 14 | S 15 | M 16 | T 17   | W 18    | Т 19    | F 20 | S 21 | S 22 | M 23 | T 24    | W 25    | T 26      | F 27 | S <mark>28</mark> |
| 0                                                                                      | Employee2a, Test            |            |      |                    |         |         | UR   |      |      |      |        |         |        |      |      |      |      |        |         |         |      |      |      | UR   | UR      |         |           |      |                   |
|                                                                                        | Employee2b, Test H          |            |      |                    |         |         |      |      |      |      |        |         |        |      |      |      |      |        |         |         |      |      |      |      |         |         |           |      |                   |
|                                                                                        | Employee2c, Test P          |            |      |                    |         |         |      |      |      |      |        |         |        |      |      |      |      |        |         |         |      |      |      |      |         |         |           |      |                   |
|                                                                                        | TestEmp2D, Test L           |            |      |                    |         |         |      |      |      |      |        |         |        |      |      |      |      |        |         |         |      |      |      |      |         |         |           |      |                   |

Notes:

- A request that has been submitted through the time off request process will appear in purple.
- Approved time off requests appear in green.
- Time off requests that have been entered directly into the timecard (not through the time off request process) will appear in **black**.
- 3. When you find the employee you're looking for, right-click on the time off block and choose **Edit** from the menu.

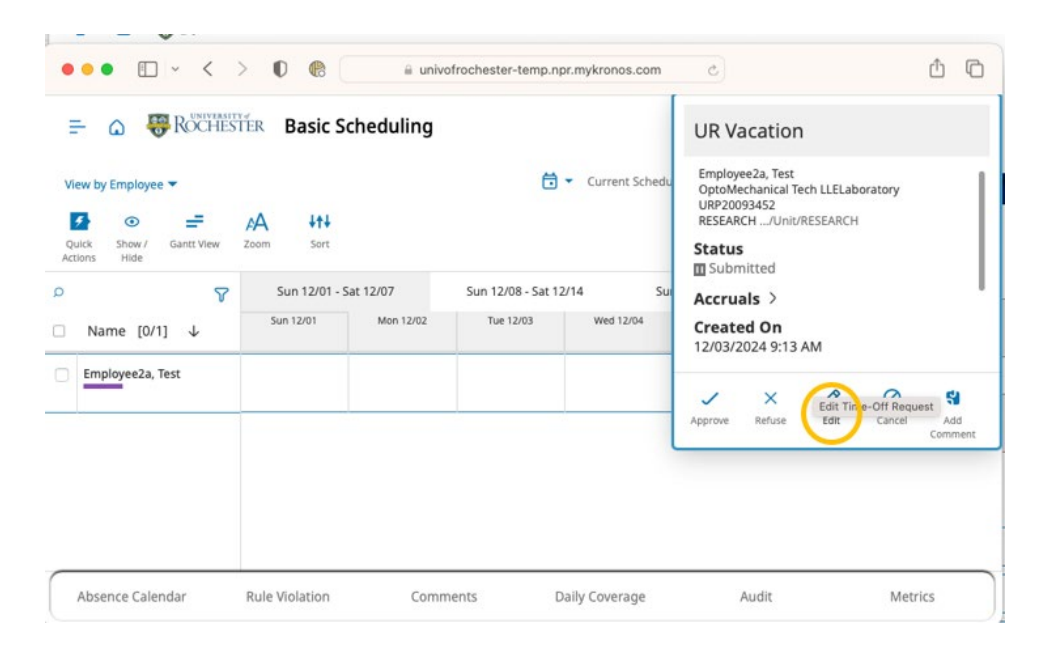

4. Modify the dates, duration, paycode (if applicable), or add any necessary comments. Click **Review** to see the updated details and then **Approve** your changes to save.

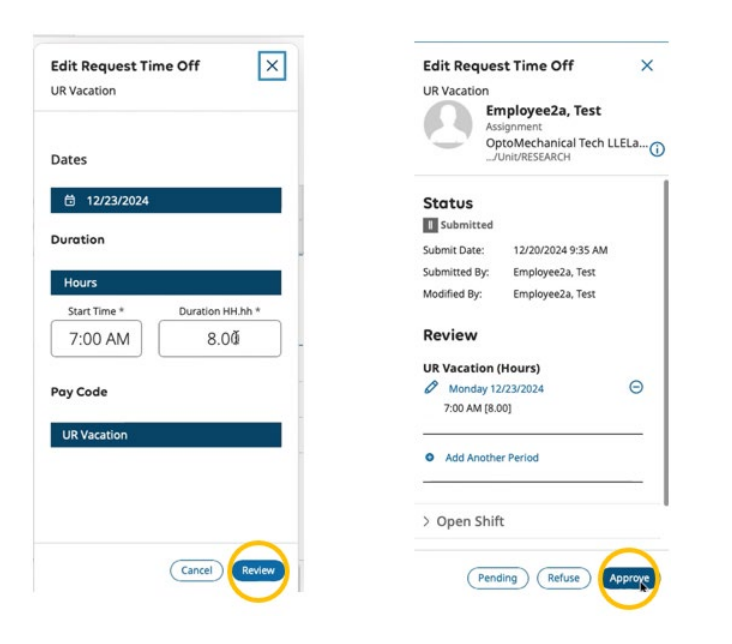

The request will then appear in green as Approved on the schedule and will appear in purple on the timecard.

| = 🛆 🐺 RÖCHESTER Basic Scheduling 🔎 💿 😓 |                            |                 |           |                                                 |                                               |             |                       |           |                |  |  |  |  |
|----------------------------------------|----------------------------|-----------------|-----------|-------------------------------------------------|-----------------------------------------------|-------------|-----------------------|-----------|----------------|--|--|--|--|
| Vi                                     | Direct Reports 😏           | Loaded 12:09 PM |           |                                                 |                                               |             |                       |           |                |  |  |  |  |
| Qu                                     | Julck Show /<br>Lions Hide | Gantt View      | Zoom Sort |                                                 |                                               |             |                       |           | Refresh Save   |  |  |  |  |
| Q                                      |                            | 8               | Sun 12/01 | - Sat 12/07                                     | Sun 12/08 - Sat 12/1                          | 4           | Sun 12/15 - Sat 12/21 | Sun 12/   | 22 - Sat 12/28 |  |  |  |  |
|                                        | Name [0/4                  | 1] ↓            | Sun 12/22 | Mon 12/23                                       | Tue 12/24                                     | Wed 12/25 🗯 | Thu 12/26             | Fri 12/27 | Sat 12/28      |  |  |  |  |
|                                        | Employee2a,                | Test            |           | UR Vacation [8.00]<br>UR Vacation<br>✓ Approved | UR Vacation (8.00)<br>UR Vacation<br>Approved |             |                       |           |                |  |  |  |  |
|                                        | Employee2b,                | Test H          |           |                                                 |                                               |             |                       |           |                |  |  |  |  |
|                                        | Employee2c,                | lest P          |           |                                                 |                                               |             |                       |           |                |  |  |  |  |
|                                        | TestEmp2D, Te              | est L           |           |                                                 |                                               |             |                       |           |                |  |  |  |  |